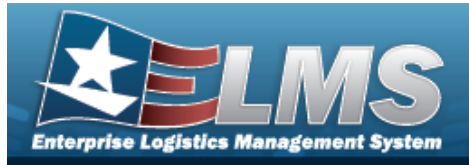

# Search for a Maintenance and Utilization Statistics Inquiry — Criteria

### **Overview**

The Maintenance and Utilization (M&U) module Statistics Inquiry process provides the ability to search for Dispatch, Utilization, Asset Type, PM Schedules, Work Order, Work Plan, or Job Order Number statistics summary records for a specified period length.

#### Navigation

Inquiries > Inquiries > Statistics > Maintenance and Utilization Statistics Inquiry Search Criteria page

#### Procedures

#### Search for a Maintenance and Utilization Statistics Inquiry – Criteria

One or more of the Search Criteria fields can be entered to isolate the results. By default, all

results are displayed. Selecting at any point of this procedure returns all fields to the default "All" setting.

1. In the Search Criteria box, choose which available field to use in the search.

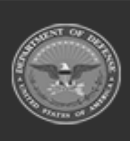

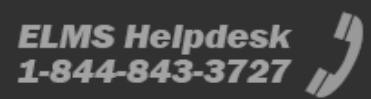

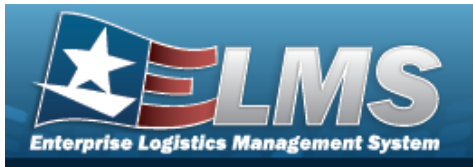

٠

- Use 🎽 to select the Query Type.
  - Dispatch Statistic Inquiry

| Search Criteria   |                             |   |
|-------------------|-----------------------------|---|
| *Query Type       | Dispatch Statistics Inquiry | ~ |
| *Reporting Period | 202303                      | ~ |
| Dispatch Cd       | Select an Item              | ~ |
|                   |                             |   |

- **A.** Use **\*** to select the Reporting Period.
- Utilization Statistic Inquiry

| Query Type Utilization Statistics Inquiry |
|-------------------------------------------|
|                                           |
| Reporting Period 202208                   |

- **A.** Use <sup>\*</sup> to select the Reporting Period.
- Asset Type Statistics Inquiry

| Asset Type Statistics Inquiry       teporting Period       202208       pe Asset Cd       Select an Item | *Query Type Asset Type Statistics Inquiry   *Reporting Period 202208   Type Asset Cd Select an Item | Criteria                            |
|----------------------------------------------------------------------------------------------------|----------------------------------------------------------------------------------------------------|-------------------------------------|
| Pe Asset Cd Select an Item V                                                                             | Reporting Period     202208       Type Asset Cd     Select an Item                                  | e Asset Type Statistics Inquiry 🗸 🗸 |
| rpe Asset Cd Select an Item 🗸                                                                            | Type Asset Cd Select an Item 🗸                                                                      | Period 202208 V                     |
|                                                                                                    |                                                                                                    | Cd Select an Item 🗸                 |

- **A.** Use <sup>\*</sup> to select the Reporting Period.
- PM Schedules Statistics Inquiry

| PM Schedules Statistics Inquiry 🗸 |  |
|-----------------------------------|--|
| Ig Period 202303 🗸                |  |

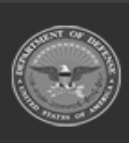

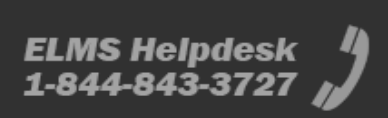

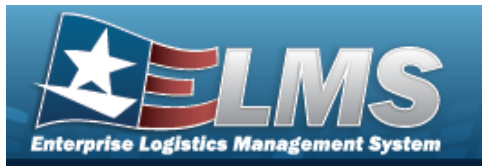

- **A.** Use <sup>\*</sup> to select the Reporting Period.
- Work Order Statistics Inquiry

| Search Criteria   |                               |  |
|-------------------|-------------------------------|--|
| *Query Type       | Work Order Statistics Inquiry |  |
| *Reporting Period | 202208                        |  |
|                   |                               |  |
|                   |                               |  |

- **A.** Use **\*** to select the Reporting Period.
- Work Plan Statistics Inquiry

| Query Type     Work Plan Statistics Inquiry       teporting Period     202303 | Search Criteria  |                              |  |  |  |
|-------------------------------------------------------------------------------|------------------|------------------------------|--|--|--|
| teporting Period                                                              | Query Type       | Work Plan Statistics Inquiry |  |  |  |
|                                                                               | Reporting Period | 202303                       |  |  |  |
|                                                                               |                  |                              |  |  |  |

**A.** Use <sup>\*</sup> to select the Reporting Period.

Job Order Number Statistics

| rch Criteria     |                             |   |  |
|------------------|-----------------------------|---|--|
| Query Type       | Job Order Number Statistics | ~ |  |
| Reporting Period | 202208                      | • |  |

- **A.** Use <sup>\*</sup> to select the Reporting Period.
- 2. Select Search . The Maintenance and Utilization Statistics Inquiry Results page appears.

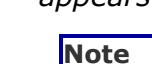

The Search Results vary and are based on the selected Query Type.

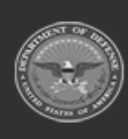

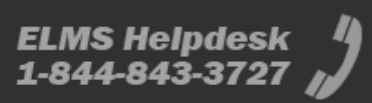

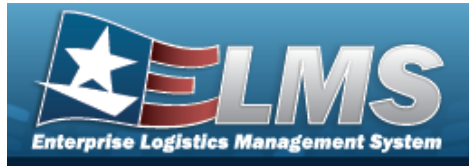

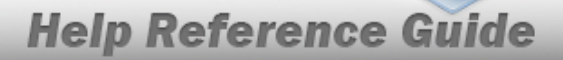

# View the Maintenance and Utilization Statistics Inquiry Results — Dispatch Statistics Inquiry

## Navigation

Inquiries > Inquiries > Statistics > Search Criteria > Dispatch Statistics Inquiry Query

Type >

> Dispatch Statistics Inquiry Results

## Procedures

#### **Export the Dispatch Statistics Inquiry Results**

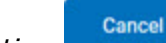

Selecting at any point of this procedure removes all revisions and closes the page. **Bold** numbered steps are required.

1. Verify the Dispatch Statistics Inquiry Results.

| I⊲ < (  | 1 of 1 | > >            | 6              | l ~         |                                                         | Find   Next |                       |                     | Defense Pro<br>Dispatch Sto<br>Agency DA-ARM | perty Accountability System<br>atistics for Month: 03/2023<br>IY Summary for Dispatch Cd: All |                                                                                        |                                           |                                                               |                                                |       | Date/Time: 5/19/2 | 023 7:09:10 PM       | Page: 1          |
|---------|--------|----------------|----------------|-------------|---------------------------------------------------------|-------------|-----------------------|---------------------|----------------------------------------------|-----------------------------------------------------------------------------------------------|----------------------------------------------------------------------------------------|-------------------------------------------|---------------------------------------------------------------|------------------------------------------------|-------|-------------------|----------------------|------------------|
|         |        |                |                |             |                                                         | Assets Not  | t Available for Dispa | atch at End of Pe   | riod]                                        |                                                                                               |                                                                                        |                                           |                                                               |                                                | ŀ     | Dispatch<br>      | nes This Period<br>] |                  |
| Site Id | M      | aint<br>ivites | Equip<br>Pools | Dispatch Cd | Assets<br>Assigned an<br>Equip Pool<br>at End of Period | Maintenance | Not Ready             | Pending<br>Disposal | On Hold                                      | Dispatch Ctgry is<br>Different than<br>Asset Dispatch Ctgry<br>at End of Period               | Dispatch Ctgry is the Same,<br>but Dispatch Sub Ctgry is<br>Different at End of Period | Pending<br>Dispatches at<br>End of Period | Average Days<br>an Asset is<br>Dispatched at<br>End of Period | Assets in<br>Dispatch<br>Status This<br>Period | Total | Returns           | Created              | Returned<br>Late |
| DA-ASLT |        | 8              | 26             | All         | 197                                                     | 6           | 0                     | 0                   | 0                                            | 0                                                                                             | 0                                                                                      | 0                                         | 0.00                                                          | 1                                              | 0     | 0                 | 0                    | 0                |
| AA-LEAD |        | 1              | 104            | All         | 101                                                     | 2           | 5                     | 1                   | 0                                            | 0                                                                                             | 0                                                                                      | 16                                        | 0.00                                                          | 10                                             | 0     | 0                 | 0                    | 0                |
|         | Totals | 9              | 130            |             | 298                                                     | 8           | 5                     | 1                   | 0                                            | 0                                                                                             | 0                                                                                      | 16                                        | 0.00                                                          | 11                                             | 0     | 0                 | 0                    | 0                |
|         |        |                |                |             |                                                         |             |                       |                     | Fo                                           | r Official Use Only<br>Cancel                                                                 |                                                                                        |                                           |                                                               |                                                |       |                   |                      |                  |

2. Select Cancel . The Maintenance and Utilization Statistics Inquiry – Criteria page appears.

- 1. Select the empty field Find | Next
- 2. Enter the characters or words to search. *Entries are not case sensitive.*
- 3. Select Find to search for the entry. *The entry appears highlighted in the file.*

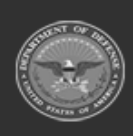

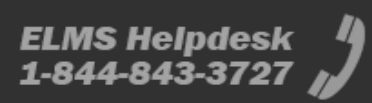

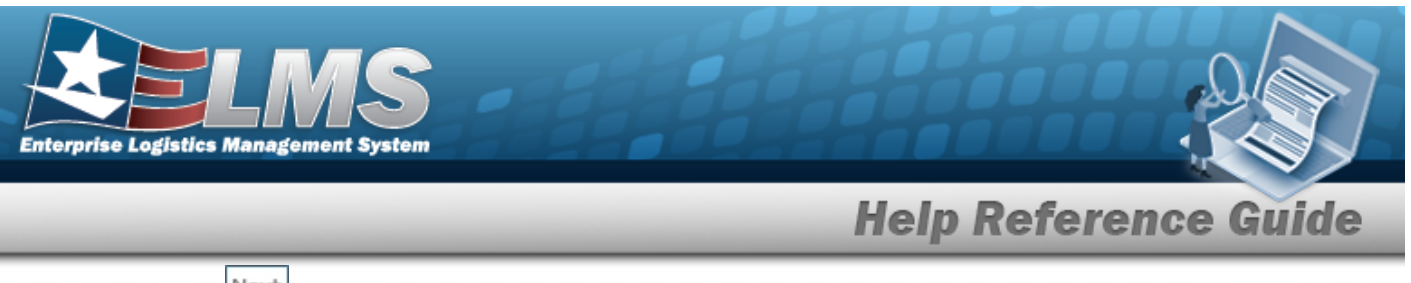

4. Select Next to find the next matching value. *This feature is available if multiple results are found.* 

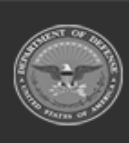

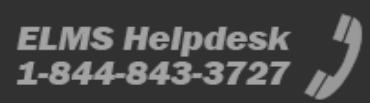

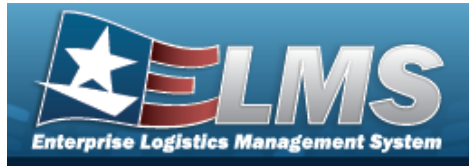

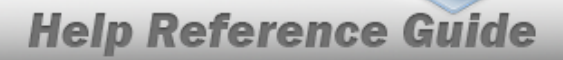

# **View the Maintenance and Utilization Statistics Inquiry Results — Utilization Statistics Inquiry**

## **Navigation**

Inquiries > Inquiries > Statistics > Search Criteria > Utilization Statistics Inquiry Query

Search Type >

> Utilization Statistics Inquiry Results

### **Procedures**

#### **Export the Utilization Statistics Inquiry Results**

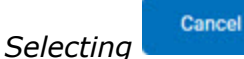

at any point of this procedure removes all revisions and closes the page. **Bold** numbered steps are required.

Verify the Utilization Statistics Inquiry Results. 1.

|              |                              | Utilization S                     | Statistics for Period<br>GENCY SUMMARY D | Ending: 08/2022<br>A-ARMY |                        |           |            |  |
|--------------|------------------------------|-----------------------------------|------------------------------------------|---------------------------|------------------------|-----------|------------|--|
|              |                              |                                   | [                                        | As                        | ssets with No Uti<br>] | Reported  |            |  |
| Site Id      | Number of<br>Maint Activites | Assets That Should<br>Report Util | This Period                              | 3 Periods                 | 6 Periods              | 9 Periods | 12 Periods |  |
| AA-LEAD      | 1                            | 98                                | 98                                       | 98                        | 98                     | 98        | 98         |  |
| DA-ASLT      | 9                            | 209                               | 209                                      | 209                       | 209                    | 209       | 3          |  |
| Grand Totals | 10                           | 307                               | 307                                      | 307                       | 307                    | 307       | 101        |  |
|              |                              |                                   | For Official Use C                       | inly                      |                        |           |            |  |
|              |                              |                                   |                                          |                           |                        |           |            |  |

2. Select . The Maintenance and Utilization Statistics Inquiry — Criteria page appears.

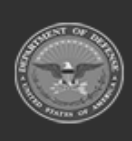

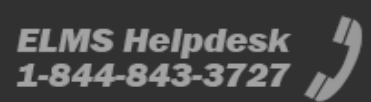

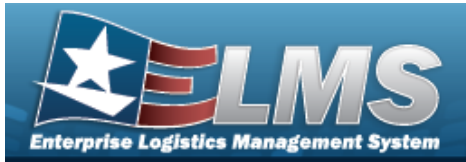

- 1. Select the empty field Find | Next
- 2. Enter the characters or words to search. *Entries are not case sensitive.*
- 3. Select Find to search for the entry. *The entry appears highlighted in the file.*
- 4. Select Next to find the next matching value. *This feature is available if multiple results are found.*

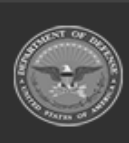

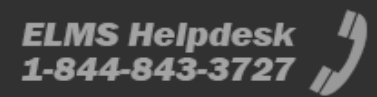

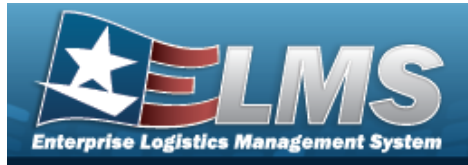

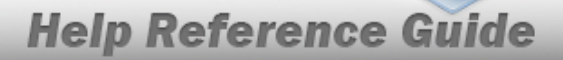

# **View the Maintenance and Utilization Statistics Inquiry Results – Asset Type Statistics Inquiry**

## Navigation

Inquiries > Inquiries > Statistics > Search Criteria > Asset Type Statistics Inquiry Query

Search Type > > Asset Type Statistics Inquiry Results

### **Procedures**

#### **Export the Asset Type Statistics Inquiry Results**

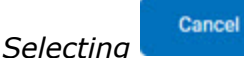

at any point of this procedure removes all revisions and closes the page. **Bold** numbered steps are required.

Verify the Asset Type Statistics Inquiry Results. 1.

| ⊲ <     | 1 of : | >      | DI 💮                             |               |                            | Find                                       | Next                             |                                           |                                        |                               |                                       |                                     |                                       |                               |                                       |                           |
|---------|--------|--------|----------------------------------|---------------|----------------------------|--------------------------------------------|----------------------------------|-------------------------------------------|----------------------------------------|-------------------------------|---------------------------------------|-------------------------------------|---------------------------------------|-------------------------------|---------------------------------------|---------------------------|
|         |        |        |                                  |               |                            |                                            |                                  | Defense Property                          | Accountability Sy                      | stem                          |                                       |                                     |                                       |                               |                                       |                           |
|         |        |        |                                  |               |                            |                                            | As                               | set Type Statistics<br>Agency Summary:    | for Period Ending<br>(DA-ARMY) - (Valu | : 08/2022<br>es: All)         |                                       |                                     |                                       |                               |                                       |                           |
|         |        |        |                                  |               |                            |                                            |                                  |                                           | l                                      | Assets Tracki<br>]            | ng                                    |                                     |                                       | [                             | Assets Exceeded U<br>]                | seful Life                |
| Site Id |        |        | Number of<br>Maint<br>Activities | Type Asset Cd | Assets at End of<br>Period | Assets Not<br>Profiled at End<br>of Period | Assets<br>Tracked this<br>Period | Assets Not<br>Tracked at End<br>of Period | Maint Only at<br>End of Period         | Util Only at<br>End of Period | Maint and Util<br>at End of<br>Period | New Assets<br>this Report<br>Period | Assets<br>Discontinued<br>this Period | By Age at<br>End of<br>Period | By Utilization<br>at End of<br>Period | Total at End<br>of Period |
| DA-ASLT |        |        | 9                                | All           | 309                        | 94                                         | 0                                | 0                                         | 6                                      | 2                             | 207                                   | 0                                   | 0                                     | 0                             | 0                                     | 0                         |
| AA-LEAD |        |        | 1                                | All           | 170                        | 61                                         | 0                                | 2                                         | 9                                      | 4                             | 94                                    | 0                                   | 0                                     | 3                             | 33                                    | 34                        |
|         |        | Totals | 10                               |               | 479                        | 155                                        | 0                                | 2                                         | 15                                     | 6                             | 301                                   | 0                                   | 0                                     | 3                             | 33                                    | 34                        |
|         |        |        |                                  |               |                            |                                            |                                  | For Off                                   | icial Use Only                         |                               |                                       |                                     |                                       |                               |                                       |                           |
|         |        |        |                                  |               |                            |                                            |                                  |                                           |                                        |                               |                                       | Cance                               |                                       |                               |                                       |                           |

Cancel 2. . The Maintenance and Utilization Statistics Inquiry — Criteria Select page appears.

Search the Results Find Next 1. Select the empty field

2. Enter the characters or words to search. Entries are not case sensitive.

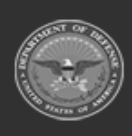

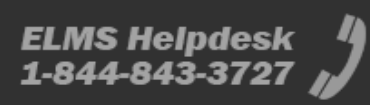

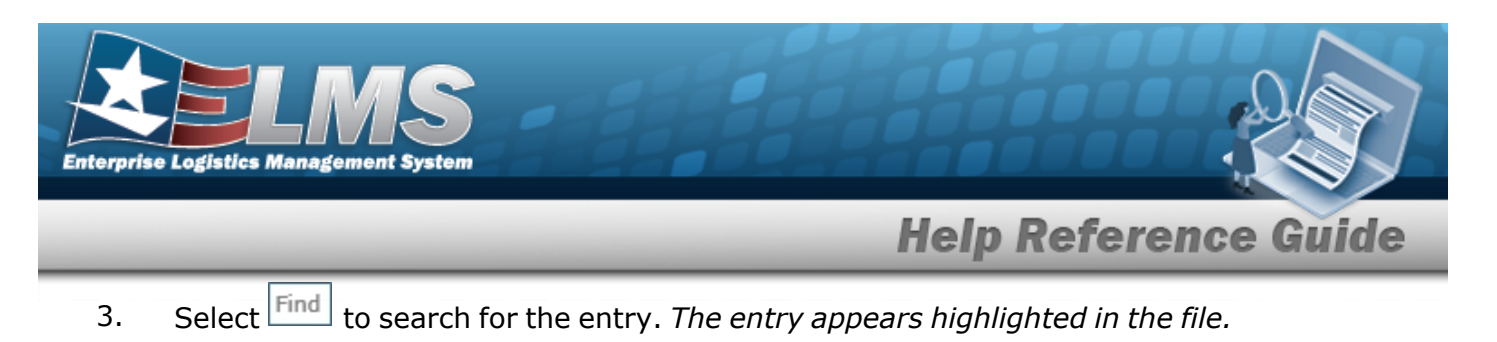

4. Select Next to find the next matching value. *This feature is available if multiple results are found.* 

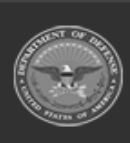

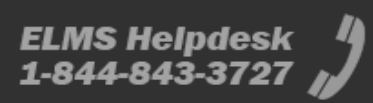

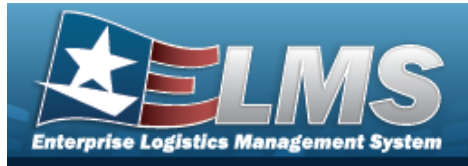

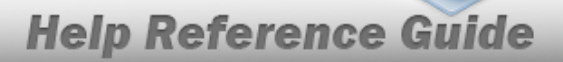

# **View the Maintenance and Utilization Statistics Inquiry Results – PM Schedules Statistics Inquiry**

### **Navigation**

Inquiries > Inquiries > Statistics > Search Criteria > PM Schedules Statistics Inquiry

Search Query Type > > PM Schedules Statistics Inquiry Results

### **Procedures**

#### **Export the PM Schedules Statistics Inquiry Results**

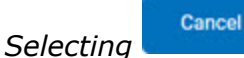

at any point of this procedure removes all revisions and closes the page. **Bold** numbered steps are required.

Verify the PM Schedules Statistics Inquiry Results. 1.

|              |                               | Defense Property Ac                        | countability System                       |               |               |  |
|--------------|-------------------------------|--------------------------------------------|-------------------------------------------|---------------|---------------|--|
|              |                               | PM Schedules Statistics fo<br>Agency Summa | or Month Ending: 03/2023<br>ary - DA-ARMY |               |               |  |
|              |                               | [ One Time F                               | PM Schedules]                             | [ Recurring F | PM Schedules] |  |
| Site Id      | Number of<br>Maint Activities | This Period                                | End of Period                             | This Period   | End of Period |  |
| AA-LEAD      | 1                             | 0                                          | 1                                         | 0             | 47            |  |
| DA-ASLT      | 9                             | 0                                          | 0                                         | 0             | 0             |  |
| Grand Totals | 10                            | 0                                          | 1                                         | 0             | 47            |  |
|              |                               | For Official                               | I Use Only                                |               |               |  |
|              |                               |                                            |                                           |               |               |  |
|              |                               |                                            |                                           |               |               |  |
|              |                               |                                            |                                           |               |               |  |
|              |                               |                                            |                                           |               |               |  |

Cancel 2. Select . The Maintenance and Utilization Statistics Inquiry - Criteria page appears.

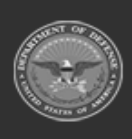

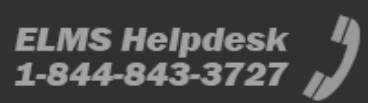

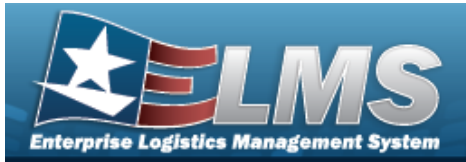

- 1. Select the empty field Find | Next
- 2. Enter the characters or words to search. *Entries are not case sensitive.*
- 3. Select Find to search for the entry. *The entry appears highlighted in the file.*
- 4. Select Next to find the next matching value. *This feature is available if multiple results are found.*

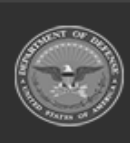

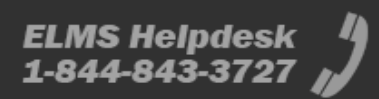

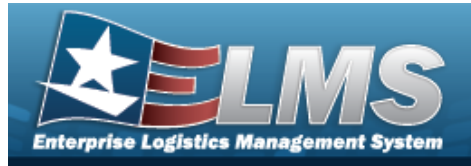

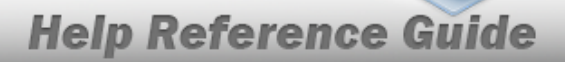

# **View the Maintenance and Utilization Statistics Inquiry Results – Work Order Statistics Inquiry**

## Navigation

Inquiries > Inquiries > Statistics > Search Criteria > Work Order Statistics Inquiry Query

Type >

> Work Order Statistics Inquiry Results

## **Procedures**

#### **Export the Work Order Statistics Inquiry Results**

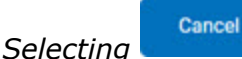

at any point of this procedure removes all revisions and closes the page. **Bold** numbered steps are required.

Verify the Work Order Statistics Inquiry Results. 1.

| Id <<br>Neary II VPT | 1 at 1 |                    | ⊕ ≌ -              |                       |     | id   Hot                          |                                          |   |                                      |                                                              |                                                       |       |                                      |                                   | Defense Property Acco<br>View Order Statistics for M<br>Agency SA 40M | <b>AND ITY SYMME</b><br>Inth Ending OIK 2023<br>Summary |                                         |                                      |                       |                             |                          |                            |                                         |       |                                      |                          |                             | ane Tane 5,15,2823 6 573                | DI FM Page 1                            |  |
|----------------------|--------|--------------------|--------------------|-----------------------|-----|-----------------------------------|------------------------------------------|---|--------------------------------------|--------------------------------------------------------------|-------------------------------------------------------|-------|--------------------------------------|-----------------------------------|-----------------------------------------------------------------------|---------------------------------------------------------|-----------------------------------------|--------------------------------------|-----------------------|-----------------------------|--------------------------|----------------------------|-----------------------------------------|-------|--------------------------------------|--------------------------|-----------------------------|-----------------------------------------|-----------------------------------------|--|
|                      |        |                    | (- Mander in Progr | ns at End of Period - |     | Not. Diarted 44 End a             | ( Period                                 |   |                                      | Statied Auch This Pe                                         | -                                                     | I     |                                      |                                   | c                                                                     | explored This Period                                    |                                         |                                      | Generated This Period |                             |                          |                            |                                         |       | Auto Generated This Period           |                          |                             |                                         |                                         |  |
|                      |        | Number of<br>Maint | 244                | Real Proc             |     | Tend<br>Extended<br>Labor<br>Cost | Total<br>Estimated<br>Non-Labor<br>Coast | 1 | Total<br>Islimated<br>Laber<br>Hours | Total S<br>Total Wiles at<br>Actual Estimated<br>Labor Labor | Total S<br>Value of<br>Estimated<br>Non-Labor<br>Cost | Tatal | Tatal<br>Estimated<br>Labor<br>Hours | Total<br>Actual<br>Labor<br>Finan | Tenal<br>Extended<br>Labor<br>Coar                                    | Tatal<br>Actual<br>Labor                                | Total<br>Estimated<br>Non-Labor<br>Cost | Total<br>Actual<br>Non-Labor<br>Cost |                       | Tetal<br>Enterated<br>Lebor | Total<br>Arbail<br>Labor | Tetal<br>Endemand<br>Later | Total<br>Estimated<br>Non-Labor<br>Cost | Tatal | Tatal<br>Estimated<br>Laber<br>Hours | Total<br>Actual<br>Labor | Tatal<br>Enderated<br>Labor | Total<br>Estimated<br>Non-Labor<br>Cost | Mosk Onlers<br>Cancelled<br>This Period |  |
|                      | LEAD   | 1                  | 290                | 264                   | 215 | 2905.58                           | \$90.00                                  | 1 | 6.00                                 | 0.00 \$0.00                                                  | \$0.80                                                | 0     | 0                                    |                                   | \$0.00                                                                | 50.00                                                   | 95.00                                   | \$9.00                               | 2                     | 0.00                        | 0.00                     | 90.00                      | 50.00                                   | 2     | 6.00                                 | 0.00                     | 90.80                       | 86.00                                   | 1                                       |  |
| 24.                  | AGUE   |                    | 17                 |                       | 2   | 90.00                             | 50.00                                    |   | 6.00                                 | 0.00 90.00                                                   | 90.80                                                 |       |                                      |                                   | 90.00                                                                 | 50.00                                                   | 56.00                                   | 99.00                                |                       | 0.80                        | 0.00                     | 90.00                      | 50.00                                   |       | 6.00                                 | 0.00                     | 90.80                       | 50.00                                   |                                         |  |
| Grand                | Totals | 10                 | 887                | 272                   | 272 | 5805.58                           | 530.00                                   |   | 8.00                                 | 0.00 00.00                                                   | 90.00                                                 |       |                                      |                                   | 00.00                                                                 | 50.00                                                   | 56.00                                   | 63.00                                | 2                     | 0.80                        | 0.00                     | 00.00                      | 50.90                                   | 2     | 6.00                                 | 0.00                     | 90.80                       | 50.00                                   |                                         |  |
| _                    |        |                    |                    |                       |     |                                   |                                          |   |                                      | Current                                                      |                                                       |       |                                      |                                   | Kolonia U                                                             | +309                                                    |                                         |                                      |                       |                             |                          |                            |                                         |       |                                      |                          |                             |                                         |                                         |  |

Cancel 2. . The Maintenance and Utilization Statistics Inquiry — Criteria Select page appears.

- Find | Next 1. Select the empty field
- 2. Enter the characters or words to search. Entries are not case sensitive.
- Select Find to search for the entry. *The entry appears highlighted in the file.* 3.
- Select Next to find the next matching value. This feature is available if multiple results are 4. found.

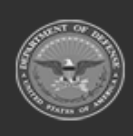

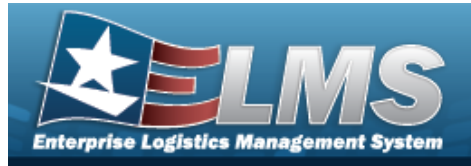

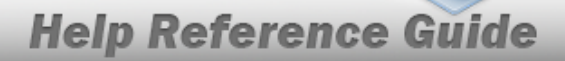

# View the Maintenance and Utilization Statistics Inquiry Results — Work Plan Statistics Inquiry

## Navigation

Inquiries > Inquiries > Statistics > Search Criteria > Work Plan Statistics Inquiry Query

Type > Search > Work

> Work Plan Statistics Inquiry Results

## Procedures

#### **Export the Work Plan Statistics Inquiry Results**

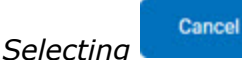

*Selecting at any point of this procedure removes all revisions and closes the page.* **Bold** numbered steps are required.

1. Verify the Work Plan Statistics Inquiry Results.

|                                                                                                    | in the second second se | i < 1 a      | n > >                            | ⊕ ≌∽              |                        |       | fod j hud                           |                                         |       |                                      |                                                     |                                                                      |       |                                      |                                   | Extensi Property Ac<br>Wark Order Statistics for<br>Agency 3A 489 | ourbackith System<br>Aonte Ending: Okr2022<br>If Summery |                                         |                                       |       |                                     |                                   |                                     |                                         |       |                                      |                                   | 24                                  | н Тенк 5,1%,2823 6 5734                 | FM Page 1                               |
|----------------------------------------------------------------------------------------------------|----------------------------------------------------------------------------------------------------|--------------|----------------------------------|-------------------|------------------------|-------|-------------------------------------|-----------------------------------------|-------|--------------------------------------|-----------------------------------------------------|----------------------------------------------------------------------|-------|--------------------------------------|-----------------------------------|-------------------------------------------------------------------|----------------------------------------------------------|-----------------------------------------|---------------------------------------|-------|-------------------------------------|-----------------------------------|-------------------------------------|-----------------------------------------|-------|--------------------------------------|-----------------------------------|-------------------------------------|-----------------------------------------|-----------------------------------------|
| Norm         Norm         Norm <th< th=""><th></th><th></th><th></th><th>[- Mander in Prop</th><th>ess at End of Period -</th><th>I I</th><th> Not Diarley 44 End 4</th><th>f Period</th><th> [</th><th></th><th>Barled Rod</th><th>This Period</th><th>-  </th><th></th><th></th><th></th><th>Completed This Period</th><th></th><th></th><th></th><th></th><th>Generated</th><th>This Period</th><th> [</th><th></th><th></th><th> Auto Generate</th><th colspan="3">and This Period</th></th<> |                                                                                                    |              |                                  | [- Mander in Prop | ess at End of Period - | I I   | Not Diarley 44 End 4                | f Period                                | [     |                                      | Barled Rod                                          | This Period                                                          | -     |                                      |                                   |                                                                   | Completed This Period                                    |                                         |                                       |       |                                     | Generated                         | This Period                         | [                                       |       |                                      | Auto Generate                     | and This Period                     |                                         |                                         |
|                                                                                                    |                                                                                                    | Sibe tol     | Sumber of<br>Maint<br>Activities | 104               | Part Doe               | Total | Tatal<br>Evidented<br>Labor<br>Cost | Total<br>Estimated<br>Non-Labor<br>Cost | Tatal | Total<br>Estimated<br>Labor<br>Hours | Total Nata<br>Actual Enter<br>Lobor Lab<br>Hours Co | S Total S<br>all Value of<br>ted Exclanated<br>e Non-Labor<br>t Cost | Tatal | Tatal<br>Estimated<br>Labor<br>Hours | Total<br>Actual<br>Labor<br>Hours | Tetal<br>Estimated<br>Labor<br>Cost                               | Tatal<br>Antaal<br>Labor<br>Cont                         | Total<br>Estimated<br>Non-Labor<br>Cost | Total<br>Arthual<br>Non-Labor<br>Cost | Total | Tetal<br>Extended<br>Lebor<br>Hours | Total<br>Actual<br>Labor<br>Hours | Tatal<br>Estimated<br>Labor<br>Cast | Total<br>Estimated<br>Non-Labor<br>Cost | Total | Tatal<br>Estimated<br>Laber<br>Hoars | Total<br>Arisal<br>Lebor<br>Bours | Tatal<br>Estimated<br>Labor<br>Cost | Total<br>Estimated<br>Non-Labor<br>Cost | Moth Oxfors<br>Carcolled<br>This Period |
|                                                                                                    |                                                                                                    | AALEAD       | 1                                | 290               | 264                    | 265   | 2905.58                             | 230.00                                  | - 1   | 8.00                                 | 0.00 90.                                            | 9 50.80                                                              |       |                                      |                                   | 90.00                                                             | 50.80                                                    | 95.00                                   | 99.00                                 | 1     | 0.80                                | 0.00                              | 90.00                               | 50.50                                   | 2     | 6.00                                 | 0.00                              | 90.80                               | 90.00                                   |                                         |
|                                                                                                    |                                                                                                    | Grand Totals | 10                               | MT                | 222                    | 272   | 5305.58                             | 430.00                                  | - 1   | 1.00                                 | 0.00 001                                            | 50.00                                                                | - 1   |                                      | - 1                               | 60.00                                                             | 50.00                                                    | 46.00                                   | 00.00                                 |       | 0.80                                | 0.00                              | 60.00                               | 50.00                                   |       | 100                                  | 0.00                              | 50.80                               |                                         |                                         |
|                                                                                                    |                                                                                                    |              |                                  |                   |                        |       |                                     |                                         |       |                                      |                                                     |                                                                      |       |                                      |                                   | For Official                                                      | ae day                                                   |                                         |                                       |       |                                     |                                   |                                     |                                         |       |                                      |                                   |                                     |                                         |                                         |
|                                                                                                    |                                                                                                    |              |                                  |                   |                        |       |                                     |                                         |       |                                      | Current                                             |                                                                      |       |                                      |                                   |                                                                   |                                                          |                                         |                                       |       |                                     |                                   |                                     |                                         |       |                                      |                                   |                                     |                                         |                                         |

2. Select Cancel . The Maintenance and Utilization Statistics Inquiry – Criteria page appears.

- 1. Select the empty field Find | Next
- 2. Enter the characters or words to search. *Entries are not case sensitive.*
- 3. Select Find to search for the entry. *The entry appears highlighted in the file.*
- 4. Select Next to find the next matching value. *This feature is available if multiple results are found.*

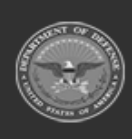

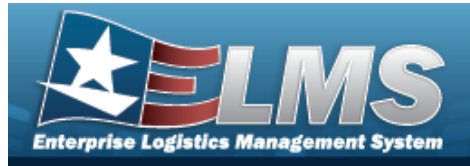

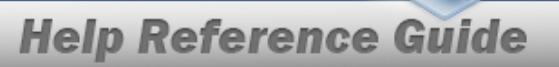

# **View the Maintenance and Utilization Statistics Inquiry Results – JOB ORDER NBR Statistics Inquiry**

## Navigation

| Inquiries > | Inquiries > | Statistics > | Search Criteria | > Јов | Order | Nbr | Statistics | Inquiry |
|-------------|-------------|--------------|-----------------|-------|-------|-----|------------|---------|
|             | 6           |              |                 |       |       |     |            |         |

Search > JOB ORDER NBR Statistics Inquiry Results Ouerv Type >

### **Procedures**

#### **Export the JOB ORDER NBR Statistics Inquiry Results**

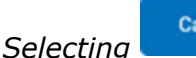

Cancel at any point of this procedure removes all revisions and closes the page. **Bold** numbered steps are required.

Verify the JOB ORDER NBR Statistics Inquiry Results. 1.

| HI < 1      | a1 > ⊳I            | ⊕ ∎                 |                       | [fed] b | er.                                 |                                         |           |                                     |                                                                        |                                                       |       |                                      |                                   | Defense Property Acc<br>Versi Order Statistics: Nor N<br>Agency 34-404 | Autobality System<br>Konth Ending OB-2023<br>Y Summery |                                 |                                      |       |                            |                          |                                     |                                         |       |                                      |                          |                                      | Bank Trok 518 (202) 6 573               | IN PM Page 1                            |
|-------------|--------------------|---------------------|-----------------------|---------|-------------------------------------|-----------------------------------------|-----------|-------------------------------------|------------------------------------------------------------------------|-------------------------------------------------------|-------|--------------------------------------|-----------------------------------|------------------------------------------------------------------------|--------------------------------------------------------|---------------------------------|--------------------------------------|-------|----------------------------|--------------------------|-------------------------------------|-----------------------------------------|-------|--------------------------------------|--------------------------|--------------------------------------|-----------------------------------------|-----------------------------------------|
|             |                    | [- Namber in Progra | us at End of Period - | ŀ       | Not. Diarboot At Doct of            | Period                                  | I         |                                     | Barled Rich This Period                                                |                                                       |       |                                      |                                   | 0                                                                      | completed This Period                                  |                                 | [                                    |       |                            | Generated                | This Period                         | (                                       |       |                                      | Auto Generat             | ed This Period                       |                                         |                                         |
| No. 1       | Number of<br>Maint |                     | Real Pro-             |         | Tatal<br>Extension<br>Labor<br>Cost | Total<br>Estimated<br>Non-Labor<br>Cost | E<br>Tabl | Total<br>discaled<br>Labor<br>House | Total S<br>Iotal Wales of<br>chud Extended<br>abor Lebor<br>Journ Crow | Total S<br>Value of<br>Estimated<br>Non-Labor<br>Cost | Tread | Tatal<br>Estimated<br>Labor<br>Hours | Total<br>Actual<br>Labor<br>Finan | Tenal<br>Extension<br>Lebor<br>Cost                                    | Tatal<br>Actual<br>Labor<br>Cost                       | Total<br>Estimated<br>Non-Labor | Total<br>Actual<br>Non-Labor<br>Cost | Tatal | Total<br>Enterted<br>Lebor | Total<br>Actual<br>Labor | Tasal<br>Estimated<br>Later<br>Coat | Total<br>Estimated<br>Non-Labor<br>Cost | Tatal | Tatal<br>Estimated<br>Labor<br>Hears | Total<br>Actual<br>Lobor | Tatal<br>Entireated<br>Labor<br>Cost | Total<br>Estimated<br>Non-Labor<br>Coar | Mosk Orders<br>Cencelled<br>This Parket |
| AALEAD      | 1                  | 290                 | 264                   | 265     | 2205.58                             | \$90.00                                 |           | E-00                                | 3.00 \$9.00                                                            | \$0.80                                                | 0     |                                      |                                   | \$0.00                                                                 | \$0.30                                                 | 96.00                           | \$9.00                               | 2     | 0.80                       | 0.00                     | 90.80                               | 50.00                                   | 1     | 6.00                                 | 0.00                     | 90.80                                | 50.00                                   |                                         |
| LAAGE       | *                  | 17                  |                       | ,       | 90.00                               | 50.00                                   |           | E.08                                | 1.00 \$0.00                                                            | \$0.80                                                |       |                                      |                                   | 90.00                                                                  | 50.00                                                  | 56.00                           | 93.00                                |       | 0.80                       | 0.00                     | 90.00                               | 50.00                                   |       | 6.00                                 | 0.00                     | 90.80                                | 50.00                                   | 1                                       |
| Crase lines |                    | 007                 | 272                   | 272     | 58/6.58                             | 540.00                                  |           |                                     |                                                                        | 90.00                                                 |       |                                      |                                   | For Other I                                                            | 50.00                                                  | 94.04                           | 91.09                                | 4     | 0.00                       | 0.00                     | 00.00                               | 50.00                                   | -     |                                      | 0.00                     | 90.00                                | 20.00                                   |                                         |
|             |                    |                     |                       |         |                                     |                                         |           |                                     | Current                                                                |                                                       |       |                                      |                                   |                                                                        |                                                        |                                 |                                      |       |                            |                          |                                     |                                         |       |                                      |                          |                                      |                                         |                                         |

Cancel 2. . The Maintenance and Utilization Statistics Inquiry — Criteria Select page appears.

- Find Next 1. Select the empty field
- 2. Enter the characters or words to search. Entries are not case sensitive.
- Select Find to search for the entry. *The entry appears highlighted in the file.* 3.
- Select Next to find the next matching value. This feature is available if multiple results are 4. found.

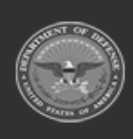

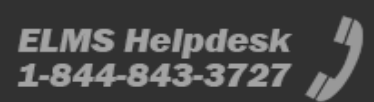